# Receptnyomtatás átirányítása PDF fájlba Ixnet programban

**Windows 7** és **Windows 8** operációs rendszerek esetén, amennyiben Ön még nem használ PDF nyomtatót, első lépésként telepíteni szükséges egyet. Ehhez részletes útmutatót talál a dokumentum végén.

Windows 10 esetén ez a lépés kihagyható, az alapból tartalmaz PDF nyomtatót.

### Vény formátum létrehozása PDF nyomtatóhoz

A Karbantartás fülön a Vény formátumok ablakot kell megnyitni.

|                       | J J 🗆 🖬                       | Ixnet      | 2.87.1 - Dr. Házio  | rvos Pál - Házi             | orvosi &Pra         | axis Bt.             |                 | _         |                    |                             |                        |                       |                    |                       | MAESTR                | RO - 2020.0           | 3.16 (H, 12. h            |
|-----------------------|-------------------------------|------------|---------------------|-----------------------------|---------------------|----------------------|-----------------|-----------|--------------------|-----------------------------|------------------------|-----------------------|--------------------|-----------------------|-----------------------|-----------------------|---------------------------|
| <b>•</b>              | Menü Gyorsi                   | ndítás     | Listák - Jelentések | Kommunik                    | áció E              | Egyéb R              | egisztráció     | Karba     | ntartás            | Rendszer                    | Panelek                | Kellékek              | Help               | infomlx tartom        | nány                  |                       |                           |
| 2                     | 2                             | 2          | Ø                   | - <i>6</i>                  |                     | 🧾 CÍA                | 8               | <u>e</u>  | ×.                 | A                           | M                      | M                     | 2                  | 2                     |                       |                       | 2 5                       |
| Kiemelt<br>gyógyszere | Magistralis<br>k készítmények | Kézipatika | Laborvizsgálatok    | Laborvizsgálat<br>csoportok | Kiemelt In<br>törzs | tézetek Intéz<br>cím | et Orvosok<br>k | Költségek | Úrlap<br>formátumo | Úrlap nyomta<br>k formátumo | itó Úrlap<br>k másolás | Beutaló<br>formátumok | Vény<br>formátumok | Táppénz<br>formátumok | Rendelési<br>profilok | Előjegyzési<br>naptár | Betegbehívó<br>rendszerek |
|                       | Gyógyszerek                   |            | Laborvizso          | jálatok                     |                     | Kódtö                | zsek            |           |                    |                             | Tervező fo             | ormátumok             |                    |                       | Naptár - E            | Előjegyzés            | Behívó ren                |

A megnyíló ablakon az **Oldalbeállítás** gombra kell kattintani.

| 🕅 Recept formátum tervező - Vény 2017 EESZT                                                                                                    | 8 🛃 🥖 🗆 🛛 🕅                                                |
|----------------------------------------------------------------------------------------------------|------------------------------------------------------------|
| Tervező                                                                                                    |                                                            |
| ORSZÁGOS EGÉSZSÉGBIZTOSÍTÁSI PÉNZTÁR ORVOSI VÉNYE         Az orver adstai:         Ozvos         (21)0801234500131812                                                                                           | Tervezés<br>Terület mérete<br>1 ਦ oldalnyi                 |
| Beteg Szül.d.                                                                                                    | Retöltés                                                   |
| EU: EU                                                                                                    |                                                            |
| TAJ     BNO     Dátum     N       Jogcímel:     N     E     H     K     Ü     I     M       Szakorvoj javalati     Sz.pecs.     Sz.dát.     Napl.       Rp     EESZT vonalkód s     EESZT vonalkód     Tartalom | Mentés Nyomtatás A Oldalbeállítás Előnézet Háttérkép Keret |
| Microsoft XPS Document Writer - A4 (21,0 cm x 29,7 cm) - Margók: Felső 4 mm, Alsó 0 mm, Bal 4 mm, Jo                                                                                                    | bbb 0 mm                                                   |
|                                                                                                    |                                                            |

Az oldalbeállítások ablakon a *Nyomtató* legördülő listában ki kell választani a PDF nyomtatót:

- Windows 10 esetében Microsoft Print to PDF,
- Windows 7 és 8 esetében *PDFCreator* vagy egyéb telepített PDF nyomtató.

Ezután a zöld pipával be kell zárni az ablakot.

| Nyomtatási oldalbeállítások     |   |
|---------------------------------|---|
| Általános Egyéb                 |   |
| Nyomtató                        |   |
| Nyomtató Microsoft Print to PDF |   |
| Tájolás Papír                   |   |
| Méret A4                        |   |
| Adagolo 🔽                       | _ |
| Margók (mm)                     | - |
| Felső 4+                        |   |
| A Fekvő Bal 4 Jobb 0            |   |
|                                 |   |
|                                 |   |

#### A *Mentés* gombra kell kattintani.

| 🕂 Recept formátum tervező - Vény 2017 EESZT                                                                                                    | 8 🗆 🗆 🔪 🖉                                                  |
|----------------------------------------------------------------------------------------------------|------------------------------------------------------------|
| ORSZÁGOS EGÉSZSÉGBIZTOSÍTÁSI PÉNZTÁR ORVOSI VÉNYE         Ar orvor adstai:         Ozvos         (21)0801234500131812         Beteg         ENY:         ENY: | Tervezés<br>Terület mérete<br>1 💽 oldalnyi                 |
| EU: EU<br>TAJ BNO Dátum N<br>Jegcimele N E H K Ü I M T<br>Szekorvej jevesleta Sz.pecs. Sz.dát. Napl.<br>Rp. EESZT vonalkód s EESZT vonalkód<br>Tartalom       | Mentés Nyomtatás A Oldalbeállítás Blőnézet Háttérkép Keret |
| Photosoft Print to PDF A4 (21,0 till X 29,7 till) - Platyok, reso 4 mill, Also 6 mill, Bal 4 mill, JODD 6 mill                                                |                                                            |

A **Név** mezőben be kell írni egy nevet az új formátumnak, ajánlott név: **PDF**, majd a zöld pipával be kell zárni az ablakot.

| Formátum tervező | adatok                  |  |
|------------------|-------------------------|--|
| Név              | PDF                     |  |
| Tipus            | H Háziorvos recept      |  |
| Szervezet        | Háziorvosi & Praxis Bt. |  |
| Megjegyzés       |                         |  |
|                  |                         |  |
|                  |                         |  |
|                  |                         |  |
|                  |                         |  |
|                  |                         |  |

A formátum tervező ablakot be kell zárni a piros X-szel.

| 🕂 Recept formátum tervező - PDF                                                                                                    | 0 🛃 🥖 🗆 🗉 🐹                                                |
|----------------------------------------------------------------------------------------------------|------------------------------------------------------------|
| Tervező ORSZÁGOS EGÉSZSÉGBIZTOSÍTÁSI PÉNZTÁR ORVOSI VÉNYE At orvos adatal: Orvos                                                                                              |                                                            |
| (21)0801234500131812<br>Beteg<br>Beteg<br>ENY: ENY                                                                                                    | Terület mérete                                             |
| EU<br>EU<br>TAJ BNO Dátum N<br>Jogcánski N E H K Ü I M T<br>Szakorvoj jezakara<br>ronatkozó sakatok: Sz.pecs. Sz.dát. Napl.<br>Rp EESZT vonalkód s EESZT vonalkód<br>Tartalom | Mentés Nyomtatás A Oldalbeállítás Előnézet Háttérkép Keret |
| < ><br>Microsoft Print to PDF - A4 (21,0 cm x 29,7 cm) - Margók: Felső 4 mm, Alsó 0 mm, Bal 4 mm, Jobb 0 mm                                                                   |                                                            |

#### Használni kívánt vény formátum átállítása

Meg kell nyitni a **Receptírás** ablakot és a középen található **Formátum** legördülő listában ki kell választani a nemrég létrehozott **PDF** nevű formátumot.

| 🗄 Receptírás - 💵 🐂      | 100 B. 100        | e e l'an les      | • • • • •             |                   |               |          |          |        |             |          |           | 2     | Beállítá          | sok 🛃 👝 😐 🕮                              |
|-------------------------|-------------------|-------------------|-----------------------|-------------------|---------------|----------|----------|--------|-------------|----------|-----------|-------|-------------------|------------------------------------------|
| Felírandó receptek      |                   |                   |                       |                   |               |          |          |        |             |          |           |       |                   |                                          |
| Név                     | Drb.              | Egység            | Jogcím                | А                 | dagolás       | R1       | R2 R3    | Kiv    | áltható     |          | Ellátva   |       |                   |                                          |
|                         |                   |                   |                       |                   |               |          |          |        |             |          |           |       | $\mathbf{\nabla}$ |                                          |
|                         |                   |                   |                       |                   |               |          |          |        |             |          |           |       | $\sim$            |                                          |
|                         |                   |                   |                       |                   |               |          |          |        |             |          |           |       |                   | 1                                        |
|                         |                   |                   |                       |                   |               |          |          |        |             |          |           |       |                   | Numerat                                  |
| <                       |                   |                   |                       |                   |               |          |          |        |             |          |           |       | >                 | fel. igazolást                           |
|                         | _                 |                   |                       |                   |               |          |          | -      |             |          |           |       | -                 | Gyógyszer                                |
| Gyógyszer keresés       | Recept adat       | ok Formátur       | n PDF                 |                   |               |          |          |        |             |          |           |       |                   | <u>Általános</u>                         |
|                         |                   | Csak forga        | lomban levők          |                   |               |          |          |        |             |          |           |       |                   | <ul> <li>Hatóanyag</li> </ul>            |
| Keresés                 |                   | ATC •             | Normatív 💿 EÜ. en     | nelt 💿 EÜ. kieme  | lt = Azonos   | Korá     | bbi 🜔    | -      |             |          |           |       |                   | C ATC                                    |
| Név                     |                   |                   |                       |                   | Н             | Térít    | és       | Telj   | es ár       | Támo     | g.        | K     | E ^               | <ul> <li>Kivont</li> </ul>               |
| + 16% HUM               | AN GAMMA-GL       | DBULIN OLDAT      | OS INJEKCIÓ 1x2m      | ampulla           | 4             |          |          |        |             |          |           |       |                   | <ul> <li>Eü.szolg.</li> </ul>            |
| 3FLUART SZ              | JSZPENZIÓS IN     | IEKCIÓ 1x0,5n     | il ampulla            |                   | 4             |          |          |        |             |          |           |       |                   | Részletes                                |
| ABACAVIR/I              | AMIVUDINE TE      | VA 600 MG/30      | 0 MG FILMTABLET       | A 30x buboréko    | somag 👎       | 67       | 940,00 F | t 67   | 7 940,00 Ft |          |           | Ι     |                   | Lista                                    |
| ABASAGLAR               | 100 EGYSÉG/M      | IL OLDATOS IN     | JEKCIÓ PATRONBA       | N 10x3ml patron   | ban 🛉         | 24       | 332,00 F | t 24   | 4 332,00 Ft |          |           | Ι     | Ι                 | <ul> <li>Kiemelt</li> </ul>              |
| ABILIFY 1 M             | G/ML BELSŐLEG     | GES OLDAT 1x1     | 150 ml                |                   | 4             |          |          |        |             |          |           |       |                   | <ul> <li>Magist.</li> </ul>              |
| ABILIFY 15 M            | 1G TABLETTA 5     | 6x                |                       |                   | 4             |          |          |        |             |          |           |       |                   | <ul> <li>Előző</li> <li>Sogód</li> </ul> |
| ABILIFY 30 N            | 1G TABLETTA 2     | 8x                |                       |                   | 4             | 9        | 152,00 F | t 9    | 9 152,00 Ft |          |           | Ι     | _                 | <ul> <li>Általános</li> </ul>            |
| ABILIFY MAI             | ntena 400 mg      | POR ÉS OLDÓ       | SZER RETARD SZUS      | ZPENZIÓS INJEK    | сіо́но 👇      | 83       | 619,00 F | t 83   | 8 619,00 Ft |          |           | I     | _                 | <ul> <li>Kötszer</li> </ul>              |
| ABILIFY MAI             | NTENA 400 MG      | POR ÉS OLDÓ       | SZER RETARD SZUS      | ZPENZIÓS INJEK    | сіо́но 🛉      | 83       | 619,00 F | t 83   | 8 619,00 Ft |          |           | I     | _                 | Csoport<br>Kivont                        |
| ACC 100 MG              | GRANULÁTUM        | GYERMEKEKNE       | K 30x3g tasakban      |                   | +             |          |          | _      |             |          |           |       | _                 |                                          |
| ACC 100 MG              | GRANULATUM        | GYERMEKEKNE       | K 20x3g tasakban      |                   | *             |          |          |        |             |          |           |       | v                 | 🗆 Pro-familia                            |
| <                       |                   |                   |                       |                   |               |          |          |        |             |          |           |       | >                 | Biankó                                   |
| 'J' A szakorvosi/kórház | i diagnózist köve | tö járóbeteg-ellá | itásban adható. Közgy | rógyra NEM adható | .Immunbiológi | ai készí | tmény. N | em tár | nogatott ké | észítmér | ny. Közgy | ógy k | ere e             | gysz.nelkúl                              |
| C                       |                   |                   |                       |                   |               |          |          |        |             |          |           | _     |                   |                                          |

Ugyanitt lehet visszaállítani a nyomtatást a fizikai nyomtatóra, ilyenkor a **PDF** formátum helyett azt kell kiválasztani, amelyik a fizikai nyomtatóhoz tartozik.

#### PDF dokumentum mentése receptírás végén

Minden receptírás végén, amikor elküldi a kiválasztott recepteket nyomtatásra, akkor az alábbi ablak fog megjelenni. Itt ki kell választani egy helyet, ahova szeretné menteni a PDF fájlt, meg kell adni egy fájlnevet, majd a *Mentés* gombra kell kattintani.

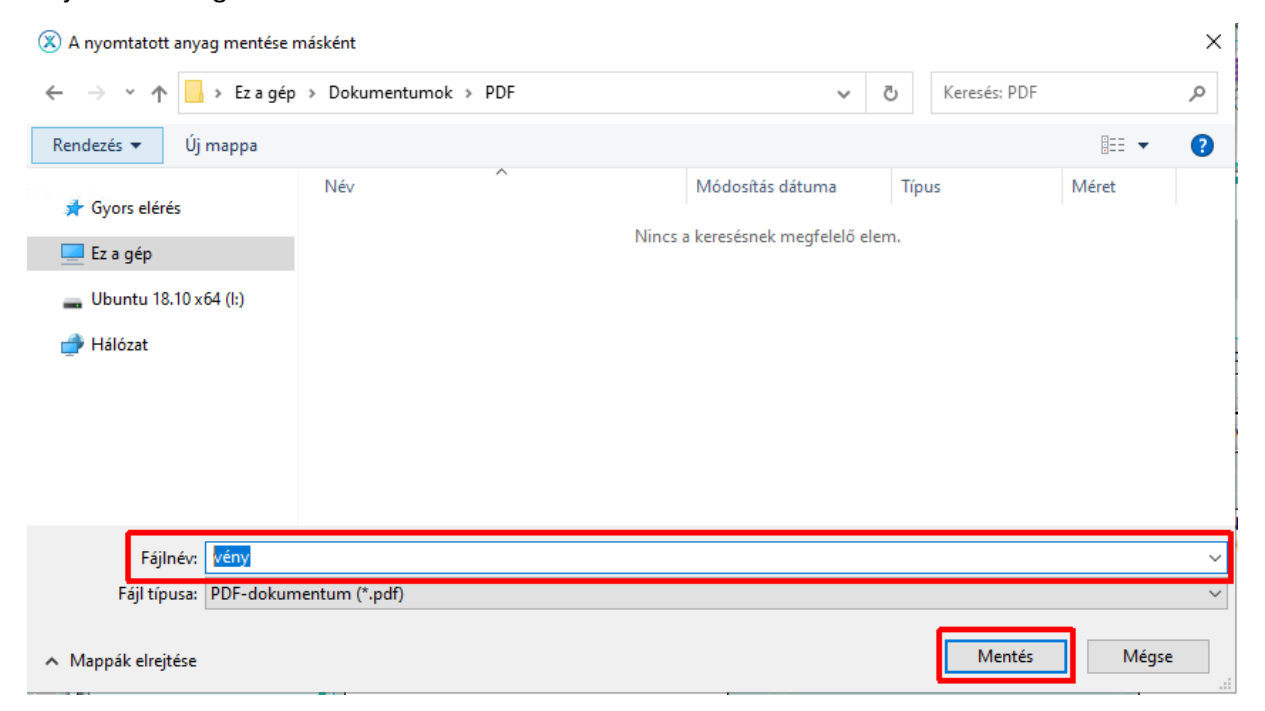

## Email értesítés küldése a felírt receptekről

A programban lehetőség van a pácienseknek automatikusan e-mail-ben elküldeni a számára aznap felírt e-receptjeinek azonosítóit, illetve vonalkódjait. Ez alapján az email alapján (akár telefonon megmutatva) bármely patika könnyesén beazonosíthatja a kiváltandó készítményt/készítményeket.

Ennek a funkciónak a bekapcsolásához az allábiakat kell tenni:

- meg kell nyitni az EESZT panelt (ez a képernyő jobb oldalán található),
- rá kell kattintani a **Beállítások** fülre,
- rá kell kattintani az **Egyéb** fülre,
- be kell pipálni az Ellátás végén email értesítés küldése felírt receptekről beállítást,
- rá kell kattintani a *Mentés* gombra.

| FFS7T nanel                                                                                               |        |
|----------------------------------------------------------------------------------------------------|--------|
| Felhasználó: •_• • • • • •                                                                                |        |
|                                                                                                    | Japta  |
| Conditás PRO beküldés csoportos                                                                           |        |
| Lekérdezés Beállítások Segédletek                                                                         | Ese    |
| 🔜 Mentés 🔛 Ellenőrzés                                                                                     | déke   |
| Alap Egyéb                                                                                                | s teer |
| Időzített lekérdezések (előjegyzések, értesítések)                                                        | hdők   |
| Lekérdezés 15 ਦ percenként                                                                                |        |
| Páciens választás után auto lekérdezés                                                                    | Ema    |
| ✓ <u>EHR</u> ✓ <u>REC</u>                                                                                 | ii ér  |
| EHR                                                                                                    | (ezte  |
| Ellátás végén ellátási lap automatikus feltöltése EHR-be                                                  | etés   |
| Új EHR dokumentum automatikus érkeztetése                                                                 | •      |
| BEU                                                                                                    | EESZ   |
| Ellátás végén email értesítés küldése kiállított beutalókról                                              | Пра    |
| Vonalkód nyomtatása (infomIx alap formátum esetén)                                                        | nel    |
| REC                                                                                                    |        |
| ✓ Ellátás végén email értesítés küldése felírt receptekről<br>Rocontok nyomtataca UUE db og compagenkent. |        |
| Párhuzamos háttérfeldoloozás                                                                              |        |
| Üzenetek megjelenítése                                                                                    |        |
| <ul> <li><u>Minden üzenet</u> O Csak hibás üzenetek O Nincs üzenet</li> </ul>                             |        |
| Egyéb                                                                                                    |        |
| Automatikus időszinkron (Google) Hibakód naplózás (gazda)                                                 |        |
| Speciális funkciók tesztelése                                                                             |        |
| SAML jegy lejárt Üres válasz hiba nélkül                                                                  |        |
|                                                                                                    |        |
|                                                                                                    |        |
|                                                                                                    |        |
|                                                                                                    |        |
|                                                                                                    |        |

### PDF nyomtató telepítése

Le kell tölteni a **PDFCreator** nevű program telepítőjét. Az alábbi hivatkozásra kattintva ez automatikusan elindul:

http://download.pdfforge.org/download/pdfcreator/PDFCreator-stable

Letöltés után el kell indítani a telepítőt. Google Chrome internetböngésző használata esetén a bal alsó sarokban jelenik meg a letöltött telepítő, itt kell rákattintani a *PDFCreator...exe*-re.

| pdfforge Download X                              | ÷                                                                  |                                       | -           |      | × |
|--------------------------------------------------|--------------------------------------------------------------------|---------------------------------------|-------------|------|---|
| $\leftarrow$ $\rightarrow$ C (1) Nem biztonságos | download.pdfforge.org/download/pdfcreator/PDFCreator-sta           | ble                                   | ☆           | Θ    | : |
| nt pdfforge                                      | HOME PRODUCTS BLOG                                                 | Google" Custom Search                 | Search      | ١    |   |
| PDFCreator<br>a pdfforge Product                 |                                                                    |                                       |             |      |   |
|                                                  |                                                                    |                                       |             |      |   |
| PDFCreator                                       |                                                                    | 1                                     |             |      |   |
| PDFCreator Plus                                  | Thank you for down                                                 | loading PDFCrea                       | ator        |      |   |
| PDFCreator Business                              |                                                                    |                                       |             |      |   |
| PDFCreator<br>Professional                       | Your download will start within 0 seconds. If the c<br>direct link | ownload should not start, please us   | e this      |      | 1 |
| PDFCreator Server                                | If you should encounter problems with the downl                    | oad, please <mark>contact us</mark> . |             |      |   |
| PDFCreator Terminal<br>Server                    | If you like the software, you can add us to your so                | cial network:                         |             |      |   |
| PDF Architect 7                                  | facebook Tweet                                                     | σ +1 <b>i Φ</b>                       |             |      |   |
| PDF Architect 6                                  |                                                                    |                                       |             |      |   |
| PDF Architect 5                                  | ⊳×                                                                 |                                       |             | ×    |   |
|                                                  | Over 20 Million Users                                              | Over 20 Million Us                    | ers         | ?    |   |
| PDFCreator-4_0_3exe                              | Grammarly                                                          | Össze                                 | s megjelení | tése | × |

Mozilla Firefox internetböngésző használata esetén meg fog jelenni egy ablak, hogy szeretnénk-e menteni a fájlt, itt a *Fájl mentése* gombra kell kattintani.

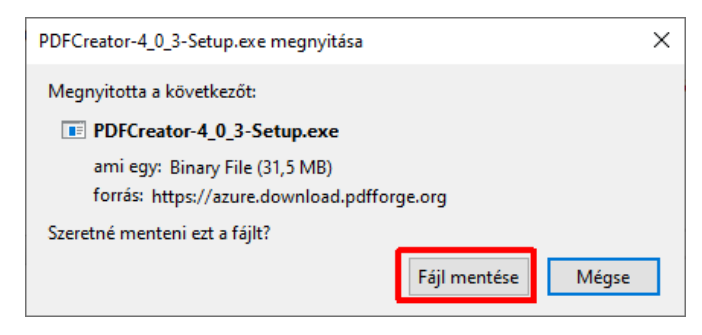

Utána az ablak jobb felső részében található lefele mutató nyílra kell kattintani, alatta meg fog jelenni a letöltött telepítő. Rá kell kattintani a **PDFCreator...exe**-re.

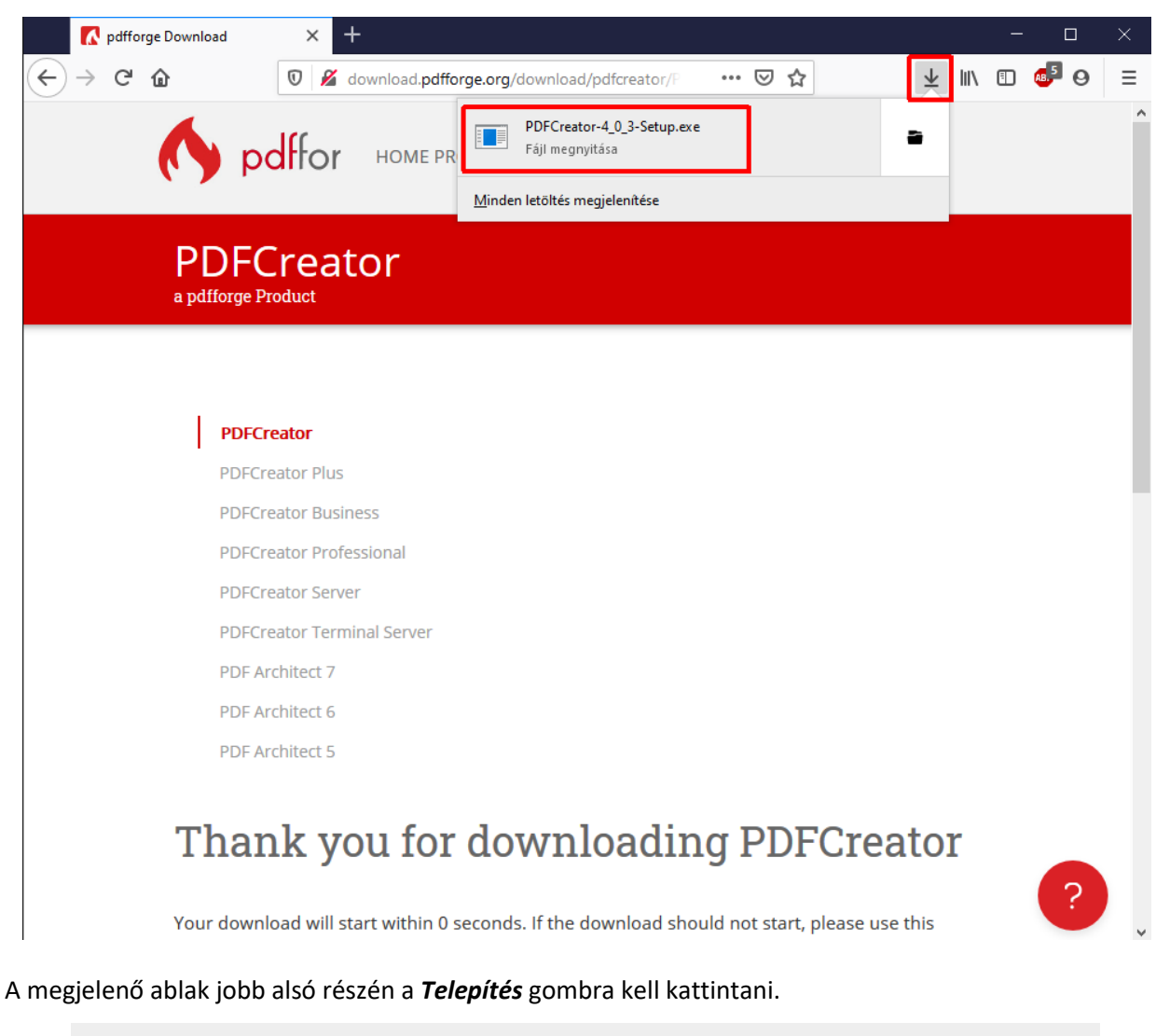

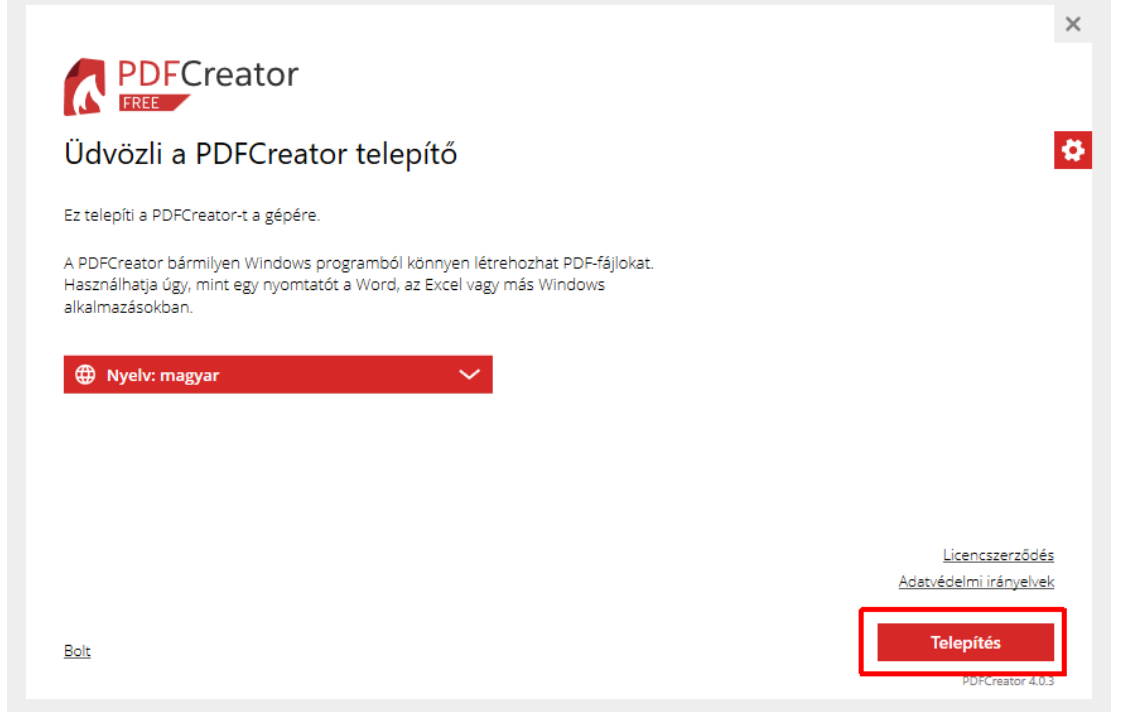

Mikor az alább látható ablak jelenik meg, akkor rá kell kattintani az ablak bal alsó részén található **Decline** gombra.

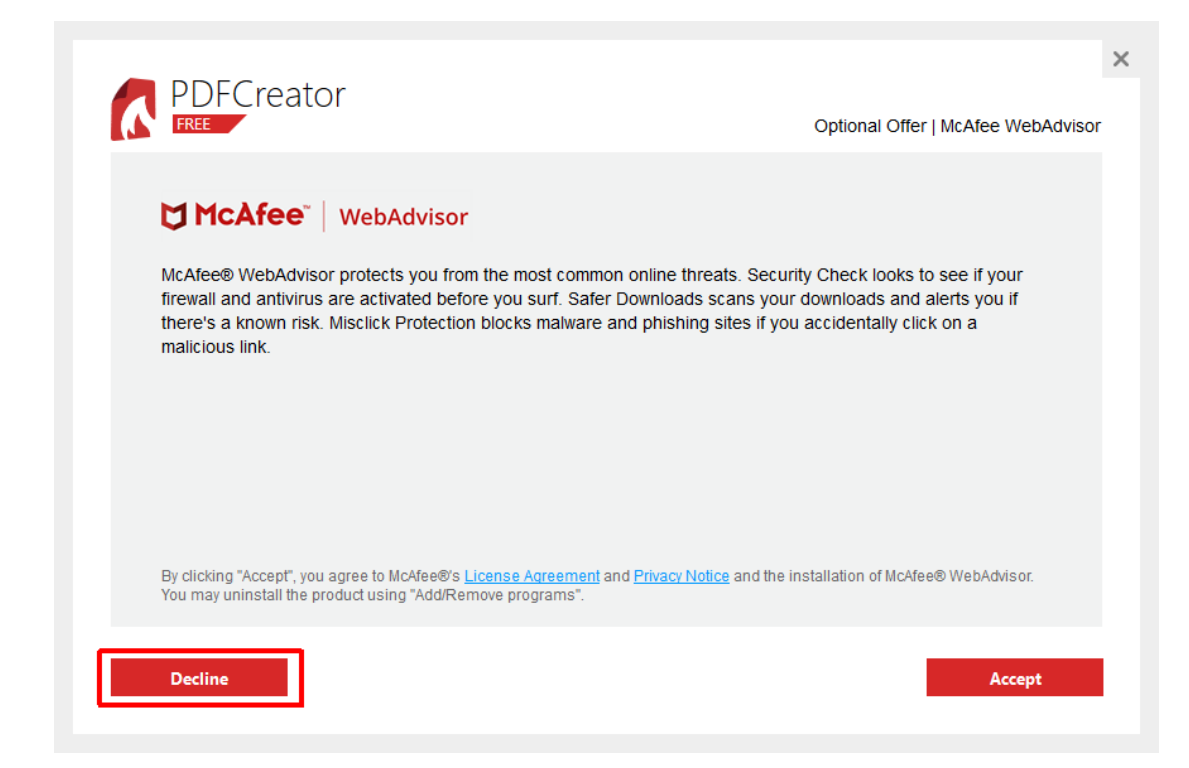

Ha készen van a telepítés, akkor az ablak jobb felső sarkán található X-szel be kell zárni.

| <b>PDFCreator</b><br>FREE<br>DFCreator sikeresen telenítésre      | kerülti                                                                         |                                                        |
|-------------------------------------------------------------------|---------------------------------------------------------------------------------|--------------------------------------------------------|
| a bármilyen segítségre van szükség - itt megtalálja:              | Keruit.                                                                         |                                                        |
| Kézikönyv Tudástár                                                | Közösségi támogatás                                                             | Prémium funkció<br>Elsobbsegi támogatás                |
| Try PDFCreator Online<br>– its free!                              |                                                                                 | •••<br>(2) (1) (<br>(4) Sent. (5) (2)                  |
| Quick and easy, our basic PDF tools<br>straight from your browser | Secure and fast PDF tools with PDFCreat                                         |                                                        |
|                                                                   | ()<br>()<br>()<br>()<br>()<br>()<br>()<br>()<br>()<br>()<br>()<br>()<br>()<br>( | Secure and fast PDF<br>tools with<br>PDFCreator Online |